## **Removing Clutter Folder** Outlook

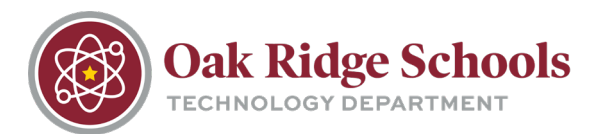

The Clutter folder is a new folder from Microsoft that is intended to simplify your email by allowing you to separate unimportant emails from others that are more important. While there are benefits to using this folder, some users have discovered that important emails have been moved into the Clutter folder accidentally, making those emails difficult to find.

If you would prefer to not use the Clutter folder, use the following steps:

## Outlook 2016

- 1. In Outlook 2016, right-click the Clutter folder and choose Manage Clutter.
- 2. Sign into Outlook on the web using your ORS account. For help, see <u>Sign into Outlook on the</u> <u>web</u>. This will take you directly to the Clutter options page.
- 3. Unselect "Separate items identified as clutter" > Save.

|   | R Save           | × Discard                                                |
|---|------------------|----------------------------------------------------------|
|   | Clutter          |                                                          |
|   |                  |                                                          |
|   | When email is re | ceived:                                                  |
| ſ | Separate ite     | ms identified as clutter                                 |
| 1 | Send me no       | tifications about messages that are separated as clutter |

If your page looks like this, choose "Don't separate items identified as Clutter."

| SAVE                                                                                                    | X DISCARD                            |  |  |  |
|----------------------------------------------------------------------------------------------------|--------------------------------------|--|--|--|
| Clutter                                                                                                    |                                      |  |  |  |
| When clutter email is received:                                                                                                    |                                      |  |  |  |
| Separate                                                                                                    | Separate items identified as Clutter |  |  |  |
| O Don't separate items identified as Clutter                                                                                                 |                                      |  |  |  |
| When clutter email is received: <ul> <li>Separate items identified as Clutter</li> <li>Don't separate items identified as Clutter</li> </ul> |                                      |  |  |  |

The Clutter folder remains in Outlook even after you turn off the feature.

## **Other Outlook Versions**

- 1. Sign into Outlook on the web. For help, see Sign into Outlook on the web.
- 2. In the upper-left corner of the page, choose App Launcher Mail.

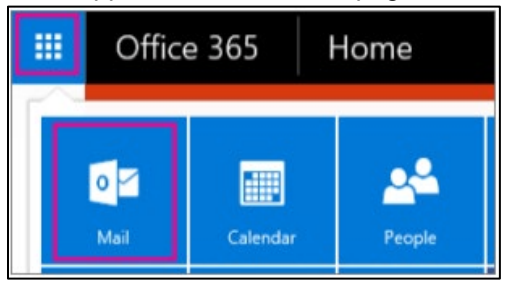

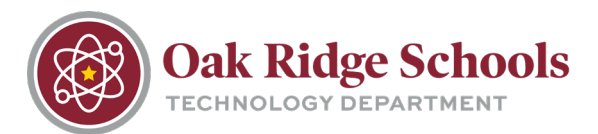

- 3. On the navigation bar, go to Settings 🚧 > Options > Mail > Automatic processing > Clutter.
- 4. Unselect "Separate items identified as clutter" > Save

| R Save   | ¥ Discard                                                     |
|----------|---------------------------------------------------------------|
| Clutte   | r                                                             |
|          |                                                               |
| When ema | il is received:                                               |
| Separ    | ate items identified as clutter                               |
| Send     | me notifications about messages that are separated as clutter |

If your page looks like this, choose "Don't separate items identified as Clutter."

| SAVE                                         | × DISCARD |  |  |  |
|----------------------------------------------|-----------|--|--|--|
| Clutter                                      |           |  |  |  |
| When clutter email is received:              |           |  |  |  |
| Separate items identified as Clutter         |           |  |  |  |
| O Don't separate items identified as Clutter |           |  |  |  |

The Clutter folder remains in Outlook even after you turn off the feature.